# ปฏิบัติการที่ 1

## เรื่อง การจัดการโปรเซส (Process Management)

## <u>วัตถุประสงค์</u>

- 1. เพื่อให้ทราบวิธีการจัดการจัดการโปรเซสของระบบปฏิบัติการ
- 2. เพื่อให้สามารถแยกแยะระหว่างโปรเซสของระบบและโปรเซสของผู้ใช้ได้
- 3. เพื่อให้สามารถกำหนดระดับกวามสำคัญของโปรเซสได้
- 4. เพื่อให้สามารถลบโปรเซสที่ไม่ต้องการให้ทำงานได้

# <u>เครื่องมือที่ใช้ในการทดลอง</u>

- 1. เกรื่องคอมพิวเตอร์ที่ติดตั้งระบบปฏิบัติการ Windows XP Professional
- 2. โปรแกรม Microsoft Word และ Windows Media Player

# <u>ขั้นตอนการทดลอง</u>

- 1. เปิดโปรแกรม Windows Task Manager โดยการกดปุ่ม CTRL+ALT+DEL
- 2. คลิกที่เมนูแท็ป Processes
- 3. กลิกที่เมนู View → Select columns ...
- 4. เลือกคอลัมน์ที่จะแสดงรายละเอียดของโปรเซสดังนี้
  - 4.1. Image Name > ชื่อของโปรเซส
  - 4.2. PID (Process Identifier) 🗲 หมายเลขของโปรเซส
  - 4.3. CPU Usage → การใช้งานโปรเซสเซอร์
  - 4.4. CPU Time → ระยะเวลาที่โปรเซสเซอร์ใช้ในการประมวลผลโปรเซส
  - 4.5. Memory Usage **>** พื้นที่ของหน่วยความจำที่โปรเซสใช้
  - 4.6. I/O Read Bytes **>** การอ่านข้อมูลจาก I/O มีหน่วยเป็นใบต์
  - 4.7. User Name → ชื่อผู้ใช้โปรเซส
  - 4.8. Virtual Memory Size 🗲 ขนาดของหน่วยความจำเสมือนที่ใช้
  - 4.9. Base Priority 🗲 ระดับความสำคัญของโปรเซส
  - 4.10. I/O Write Byte → การเขียนข้อมูลไปยัง I/O มีหน่วยเป็นไบต์
- 5. เปิดโปรแกรม Microsoft Word แล้วหา Image Name ที่ชื่อว่า WINWORD.EXE
- 6. ทำการบันทึกรายละเอียดของโปรเซส WINWORD.EXE ลงไปในตารางบันทึกการทำงานของโปรเซส
- กลิกขวาที่โปรเซส WINWORD.EXE แล้วเลือกที่คำสั่ง Set Priority → High แล้วสังเกตการ เปลี่ยนแปลง แล้วบันทึกรายละเอียดของโปรเซส WINWORD.EXE ลงไปในตารางในข้อ 6

| รหัส      |
|-----------|
| ชื่อ-สกุล |
| Section   |
|           |
| รหัส      |
| ชื่อ-สกุล |
| Section   |

- 8. เปิดโปรแกรม Windows Media Player แล้วหา Image Name ที่ชื่อว่า wmplayer.exe
- 9. ทำการบันทึกรายละเอียดของโปรเซส wmplayer.exe ลงไปในตารางบันทึกการทำงานของโปรเซส
- ทดสอบการประมวลผลของโปรเซสโดยการเปิดเพลงขึ้นมาฟัง 1 เพลง สังเกตการเปลี่ยนแปลง เมื่อ เพลงจบแล้วให้บันทึกรายละเอียดของโปรเซส wmplayer.exe ลงไปในตารางในข้อ 6
- 11. คลิกขวาที่โปรเซส WINWORD.EXE เลือกคำสั่ง End Process ถ้ามีข้อความเตือนให้คลิกที่ปุ่ม Yes
- 12. ทำกับโปรเซส wmplayer.exe เหมือนเช่นเดียวกับข้อ 11

#### <u>ผลการทดลอง</u>

|                 | WINWORD.EXE<br>ครั้งที่ 1 | WINWORD.EXE<br>ครั้งที่ 2 | wmplayer.exe<br>ครั้งที่ 1 | wmplayer.exe<br>ครั้งที่ 2 |
|-----------------|---------------------------|---------------------------|----------------------------|----------------------------|
| PID             |                           |                           |                            |                            |
| User Name       |                           |                           |                            |                            |
| CPU Usage       |                           |                           |                            |                            |
| CPU Time        |                           |                           |                            |                            |
| Memory<br>Usage |                           |                           |                            |                            |

ตารางบันทึกรายละเอียดของโปรเซส

|                           | WINWORD.EXE<br>ครั้งที่ 1 | WINWORD.EXE<br>ครั้งที่ 2 | wmplayer.exe<br>ครั้งที่ 1 | wmplayer.exe<br>ครั้งที่ 2 |
|---------------------------|---------------------------|---------------------------|----------------------------|----------------------------|
| Virtual<br>Memory<br>Size |                           |                           |                            |                            |
| I/O Read<br>Bytes         |                           |                           |                            |                            |
| I/O Write<br>Bytes        |                           |                           |                            |                            |
| Base Priority             |                           |                           |                            |                            |

### <u>สรุปผลการทดลอง</u>

- 1. จงบอกชื่อผู้ใช้งาน โปรเซส (User Name) ว่ามีใครบ้าง และแต่ละชื่อหมายถึงใคร
- มีการเปลี่ยนแปลงของโปรเซส WINWORD.EXE หลังจากเปลี่ยนลำคับความสำคัญ (Priority) หรือไม่ และจงอธิบายสาเหตุว่าทำไมจึงเกิดหรือไม่เกิดการเปลี่ยนแปลง
- มีการเปลี่ยนแปลงของโปรเซส wmplayer.exe หลังจากเล่นเพลงหรือไม่ จงอธิบายสาเหตุว่า ทำไมจึงเกิดหรือไม่เกิดการเปลี่ยนแปลง